## Segítőkártya 83.

## Új szolgáltatás felvitele

## Indító modul: Alkatrészkereskedelem / Munkafolyamatok / Egyéb alkatrészek

- 1. *Új rekord felvitele* () nyomógomb megnyomása.
- 2. Megnevezés kitöltése.
- 3. Cikkcsoport mező kitöltése.
- 4. Áfakulcs kitöltése.
- 5. Kód kitöltése.
- 6. Belső kód kitöltése.
- 7. Szolgáltatás jelölőnégyzet bejelölése.
- 8. SZJ szám kitöltése.
- 9. Általános kimenő számlához tartozhat jelölőnégyzet bejelölése.
- 10. Listaár árrés mező kitöltése. A Listaár árrése úgy működik, hogy a listaárból visszafelé kell kiszámítani a beszerzési árat. Ha a vevői listaár pl. 3000 Ft és a listaár árrése 10%, akkor a Beszerzési ár a következő képen számolódik: Listaár (Listár \* listaár árrése)= Beszerzési ár, azaz a jelenlegi esetben 2700 Ft (nettó).
- 11. Maximális beszerzési ár kitöltése.

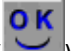

12. A mezők kitöltése után az *OK* (**Sec**) nyomógomb megnyomása.